# **Running / Viewing / Printing Reports**

## End of Temporary Appointment Report

This report provides a list of employees within a selected department that have an "End of Appointment Date" designated in HRIS. This report may be run at any time and for any range of dates. It is an excellent tool for tracking employees who are assigned to temporary (non-benefit) positions.

#### 1. Access HRIS Report

Workforce Administration > Workforce Reports > End of Temporary Appointment

#### 2. Select Run Control ID

| End of Temporary Appointment                                                                  |  |  |  |  |
|-----------------------------------------------------------------------------------------------|--|--|--|--|
| Enter any information you have and click Search. Leave fields blank for a list of all values. |  |  |  |  |
| Find an Existing Value                                                                        |  |  |  |  |
| * Search Criteria                                                                             |  |  |  |  |
| Run Control ID: begins with                                                                   |  |  |  |  |

If a RUN CONTROL ID DOES NOT EXIST, please repeat Step 1. Select "Add a New Value" tab. A "Run Control ID" edit box will appear ... Enter a three-digit Run Control ID and select the "Add" button. Note: This procedure will only need to be done ONE TIME. Once the Run Control ID is created, it may be reused for any HRIS report. When creating a RUN CONTROL ID, please keep the Run Control ID short and use only alphabetical letters or numbers.

## 3. Complete the Report Request Parameters

| Runctl Wper643 Ksu |                               |                                                                                                    |  |  |  |  |
|--------------------|-------------------------------|----------------------------------------------------------------------------------------------------|--|--|--|--|
| Run Co             | ontrol ID: AMD                | Report Manager Process Monitor Run                                                                                                    |  |  |  |  |
| F                  | Report Request Parameters     |                                                                                                    |  |  |  |  |
|                    | From Date: 10/01/2013         | End Date: 12/31/2013                                                                                                    |  |  |  |  |
|                    | Department: 3670020060        | k Biology                                                                                                    |  |  |  |  |
|                    | Dept Group ID:                | R. Contraction of the second second se |  |  |  |  |
|                    | Sort By Subunit (Optional): 🔲 |                                                                                                    |  |  |  |  |
|                    | KSU Sub-Unit ID (Optional):   |                                                                                                    |  |  |  |  |
|                    | Save                          |                                                                                                    |  |  |  |  |

## 4. Save and Run the Report

Select "Save" to retain selected report parameters.

Select "Run" to run the report & to access the Process Scheduler Request page.

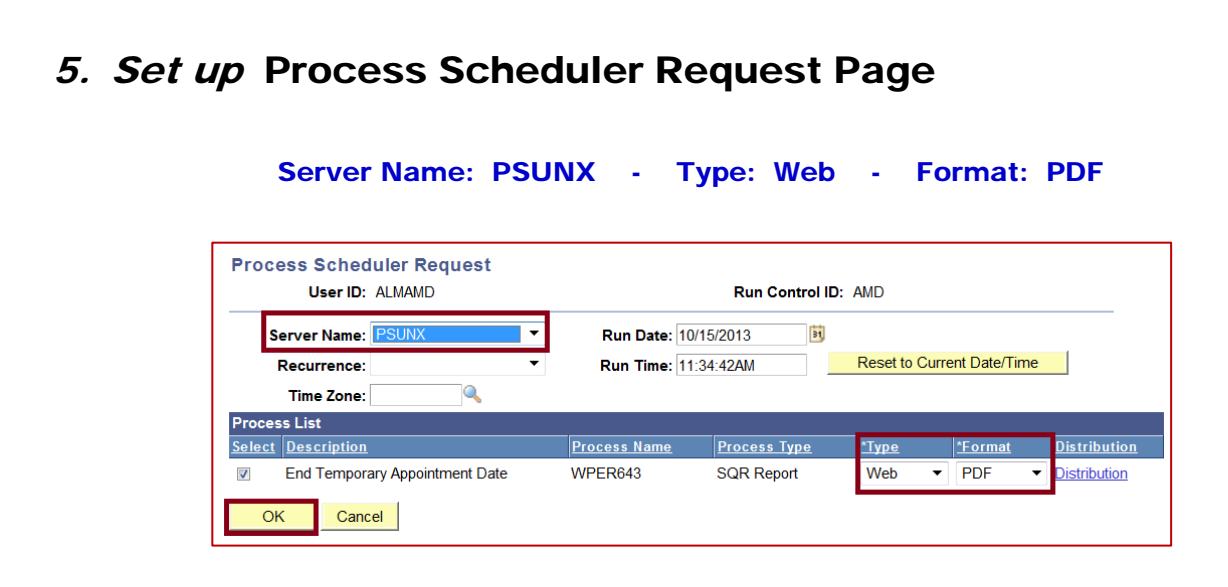

After completing the options, select "OK" to run the report.

### 6. View or Print the Report

- Select ... Report Manager to produce a list of executed reports.

| Run Control         |                |                 |     |
|---------------------|----------------|-----------------|-----|
| Run Control ID: amd | Report Manager | Process Monitor | Run |

- Select the <u>Refresh</u> button to view report as it processes. May need to select "**Refresh**" more than once. Status will indicate "**Posted**" when report has finished processing.
- To view/print report, select the **Description** or **Details link**.
- Selecting the <u>Description link</u> will provide a PDF file ... selecting the <u>Details link</u> provides a PDF and/or a CSV file for Microsoft Excel.

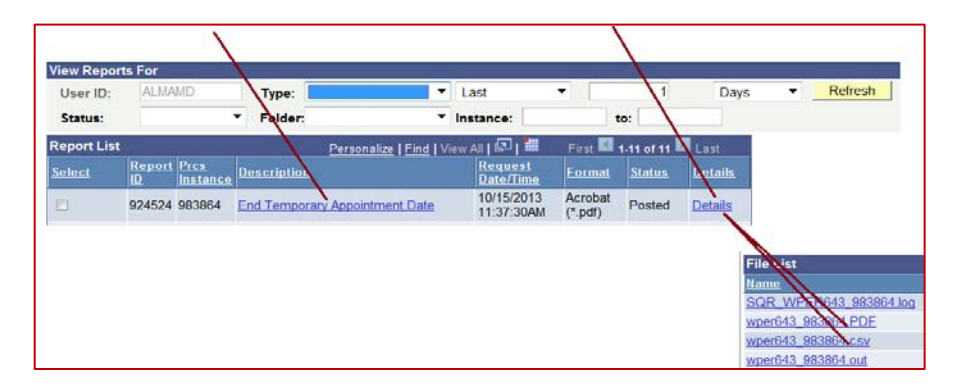

Questions may be directed to your HR liaison at (785) 532-6277.